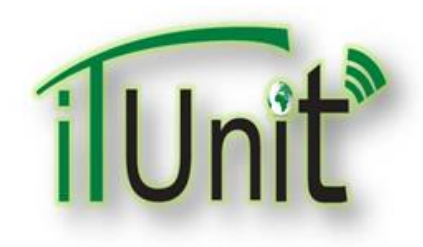

**Hawler Medical University** 

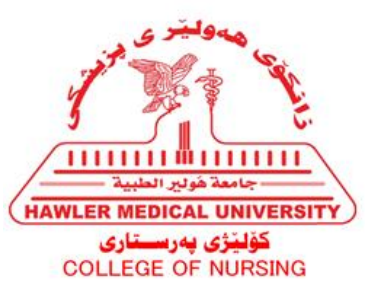

#### **Division of Information Systems and Statistics**

#### **A Presentation about**

# Creation of A Student's Feedback on Moodle

### Dara Abdulla Al-Banna

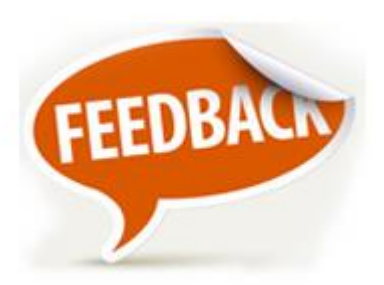

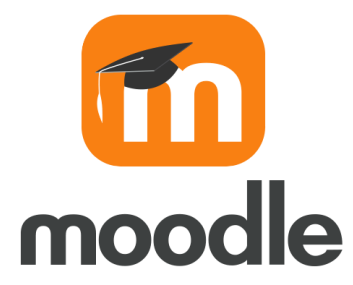

## Go to the HMU Website

#### <u>www.hmu.edu.krd</u>

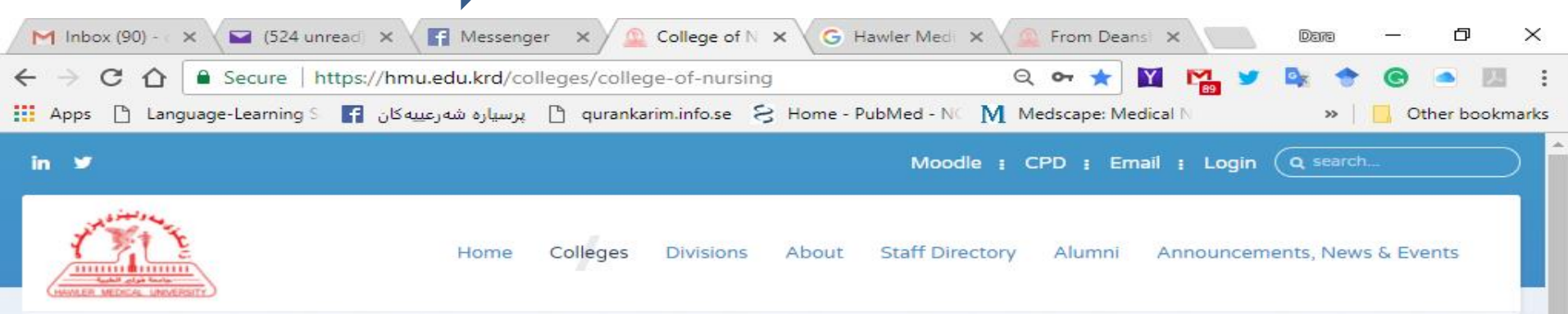

#### College of Nursing

| Home                |              |
|---------------------|--------------|
| About Us            |              |
| Departments         |              |
| College Divisions   |              |
| News                | Ū.           |
| Erbil Journal NM    |              |
| Academic Activities |              |
| Library             |              |
| Laboratory          |              |
| Alumni              | <sup>O</sup> |
|                     |              |

[]]

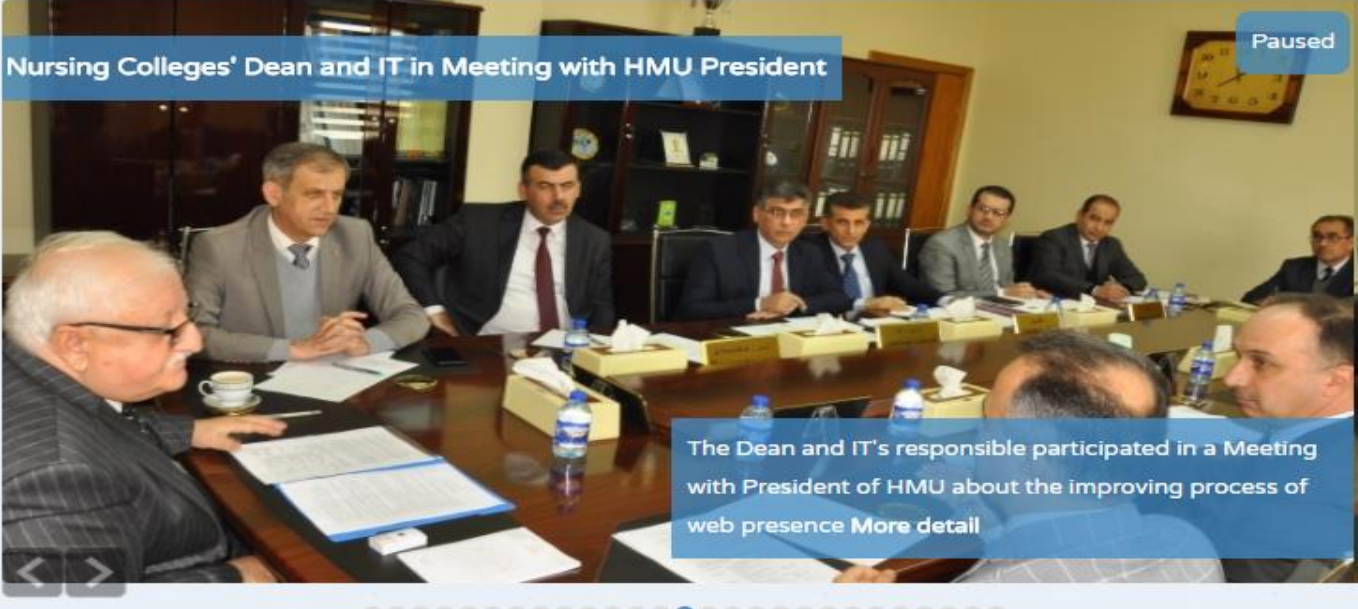

.............................

9:01 PN

24-Feb-18

🭇 🕼) 🎞 ENG

#### **Click on the Moodle**

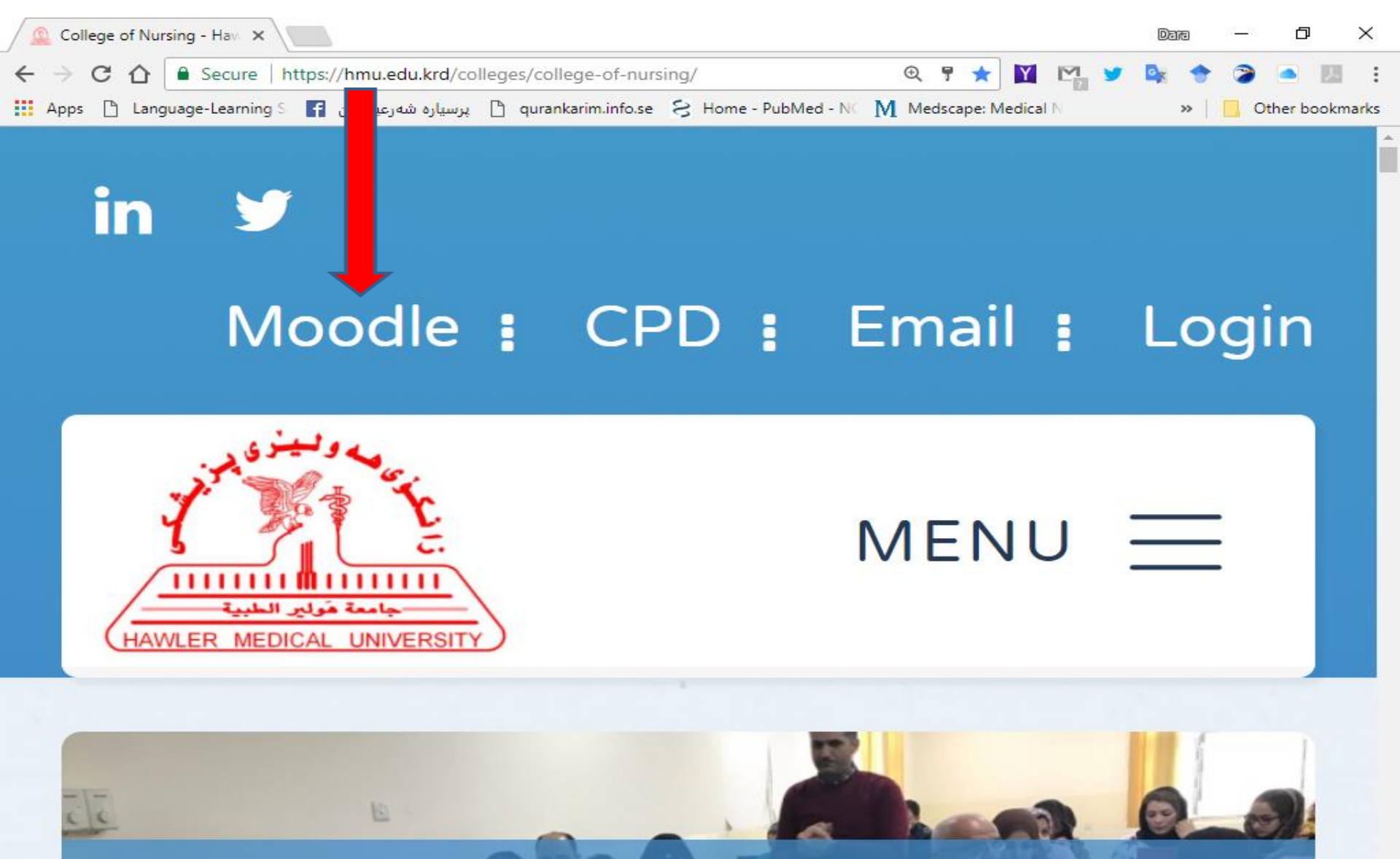

W

111

へ (か) 記 ENG 10-Feb-18

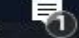

4:19 PM

## **Sign In as Admin Account**

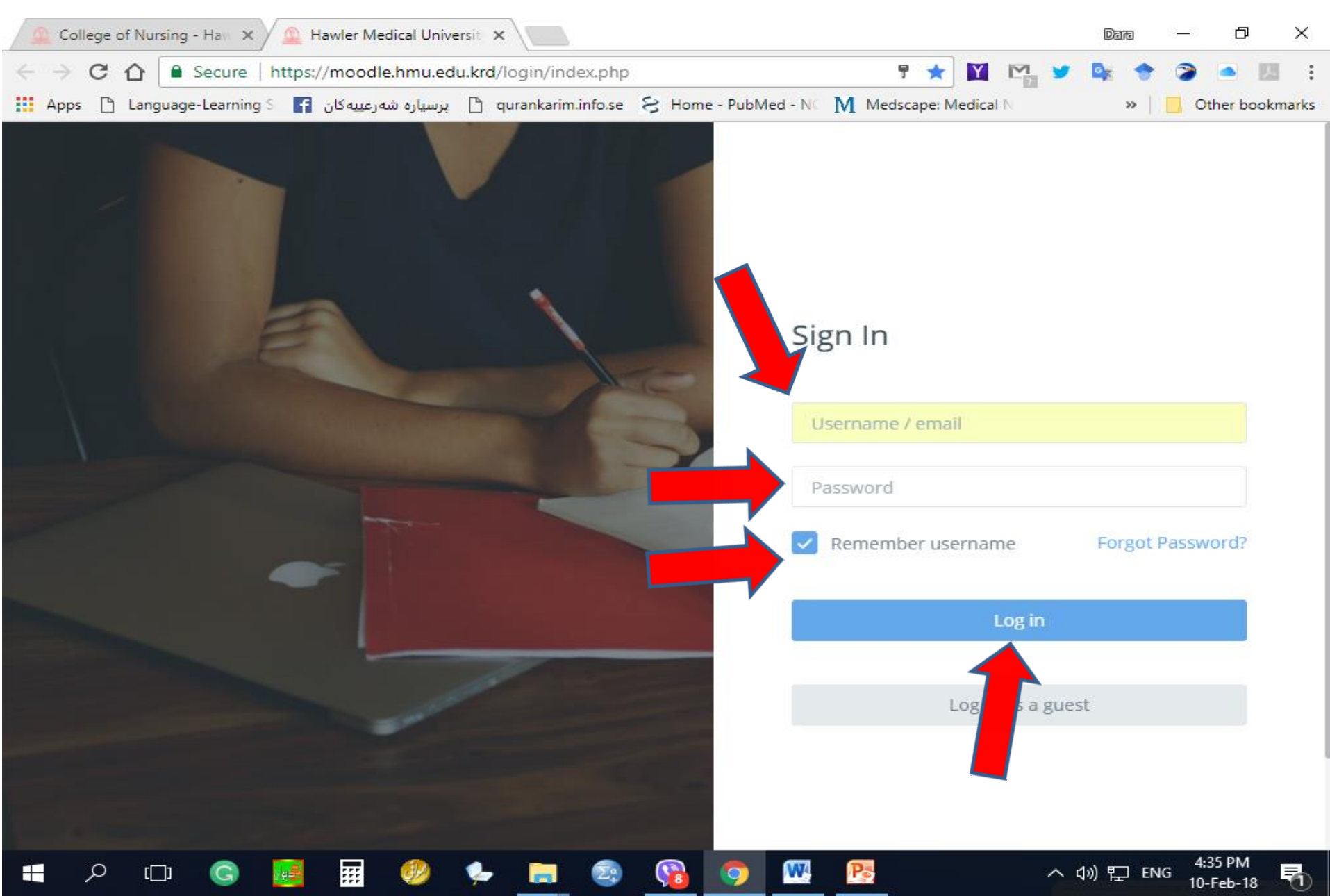

# **Click on a Site administration**

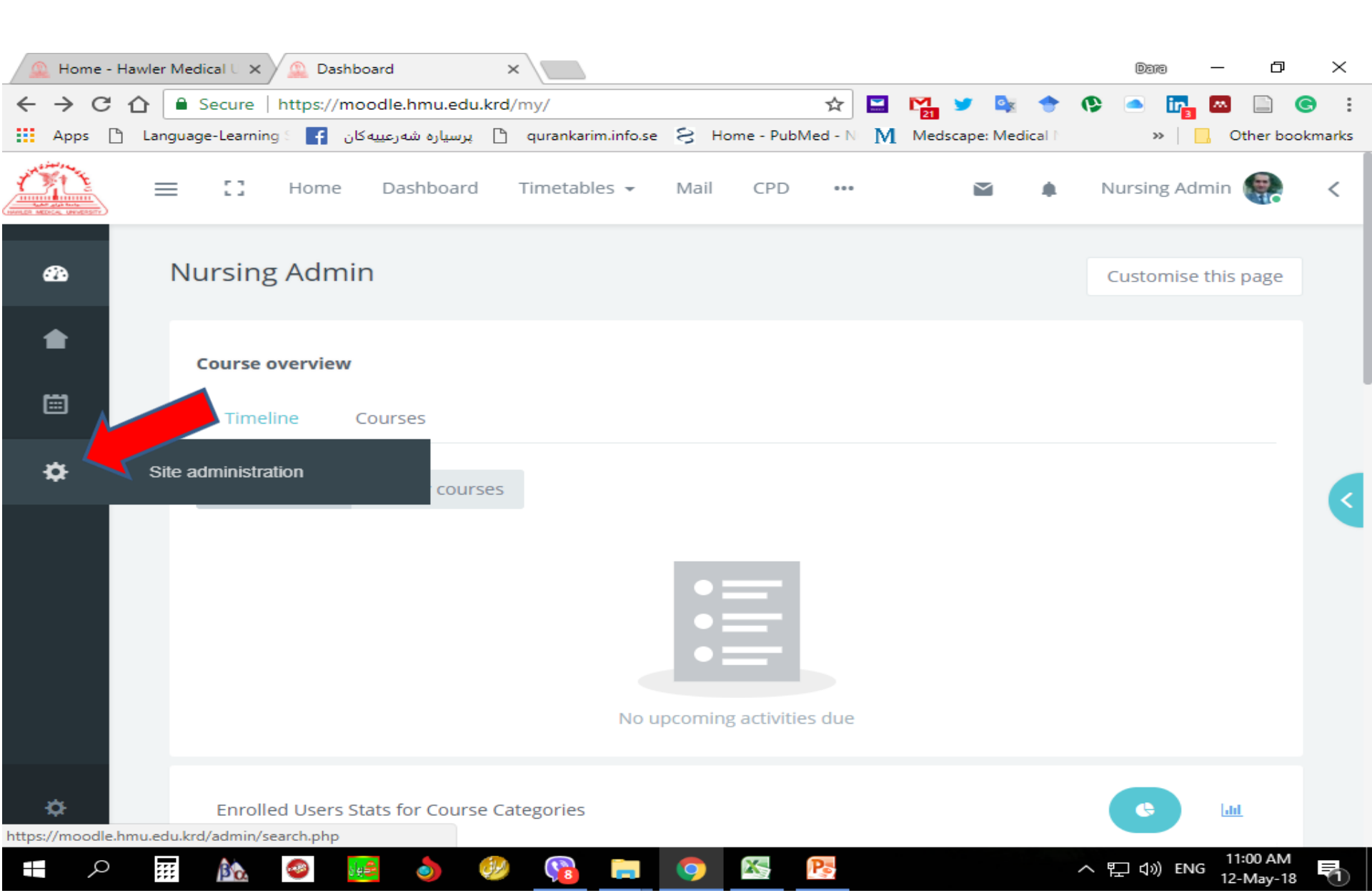

## **Courses/ Manage courses and categories**

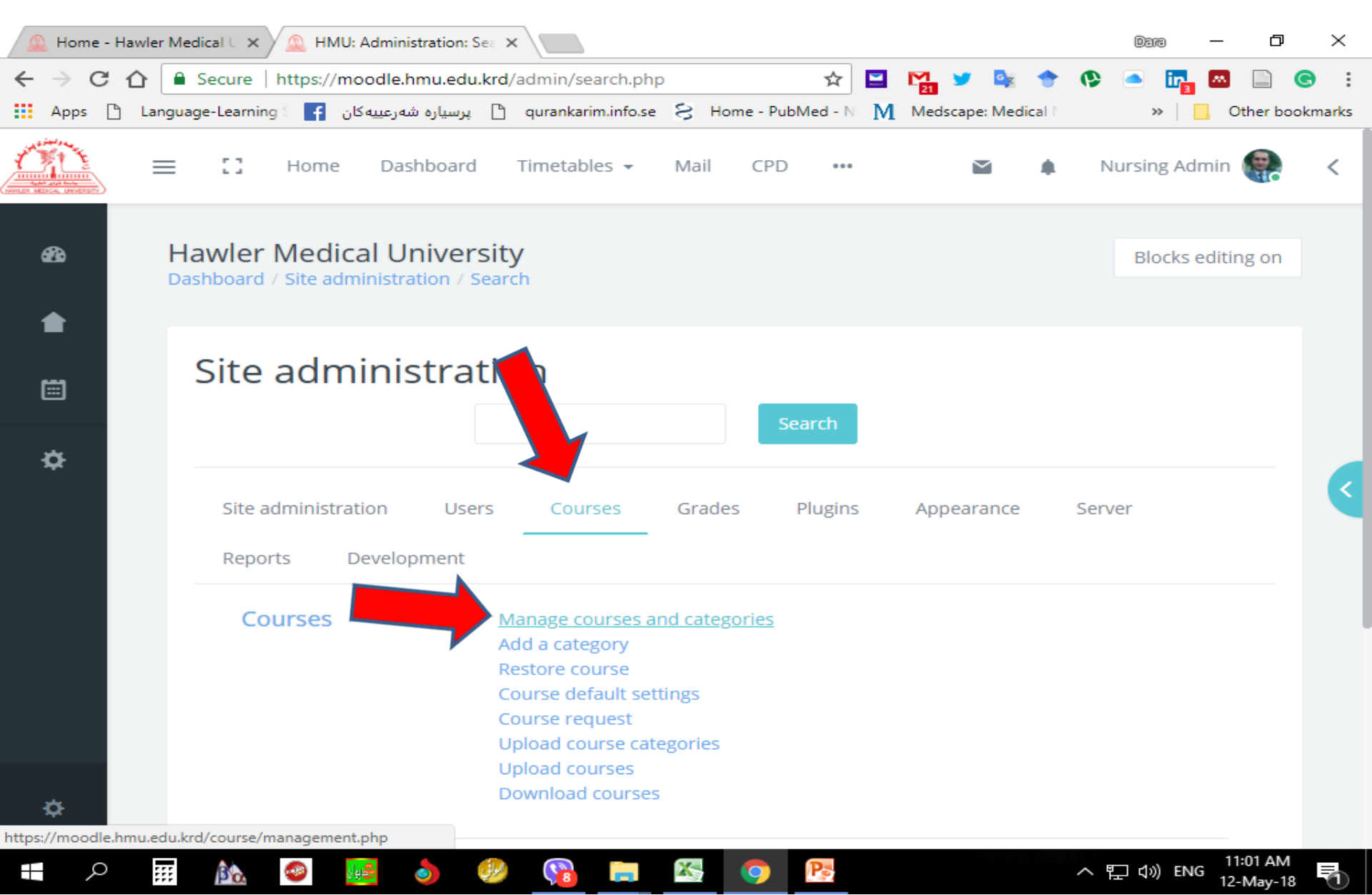

#### **Select the Semester for Adding Feedback**

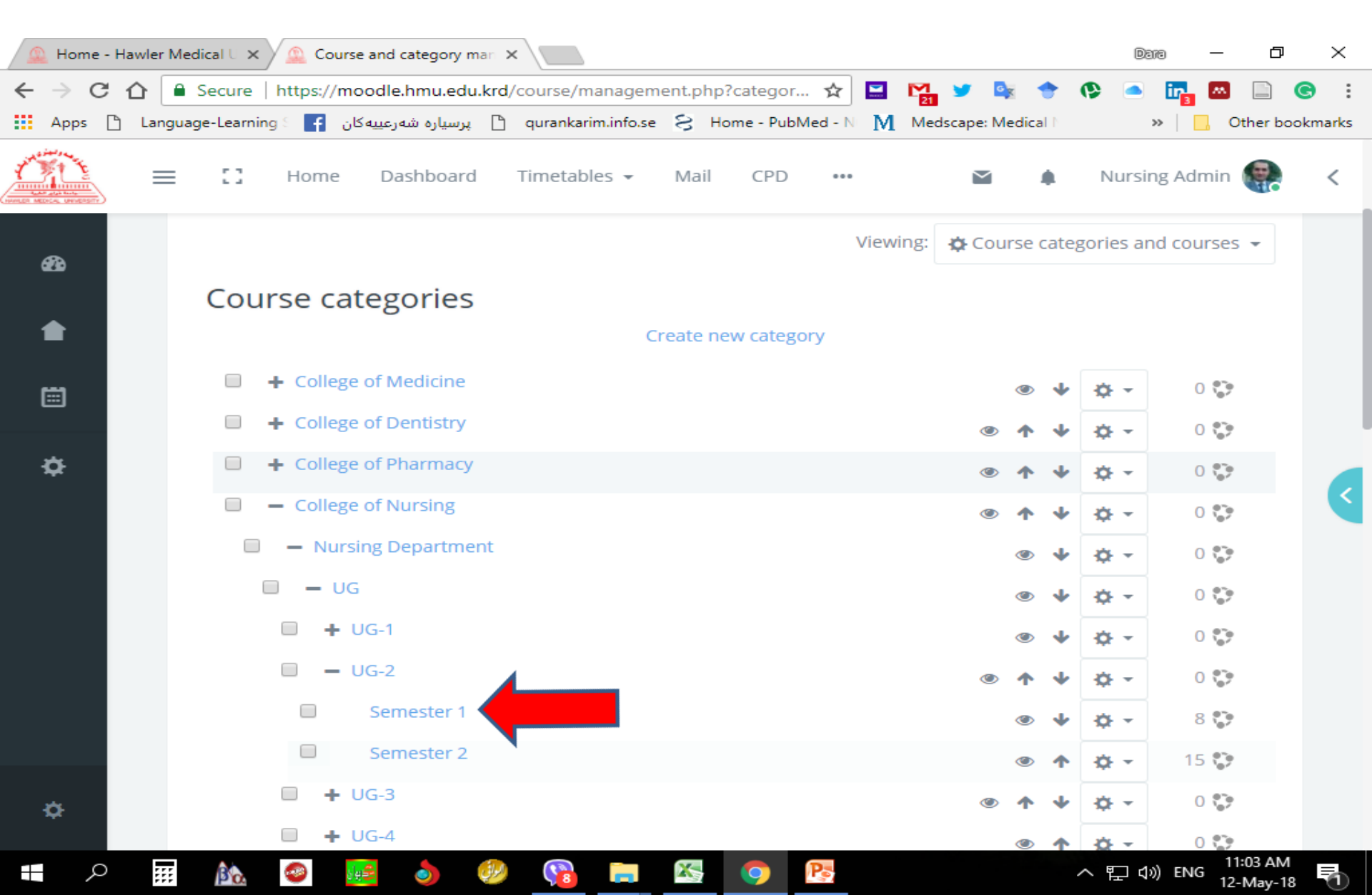

#### **Select the Course for Adding Feedback**

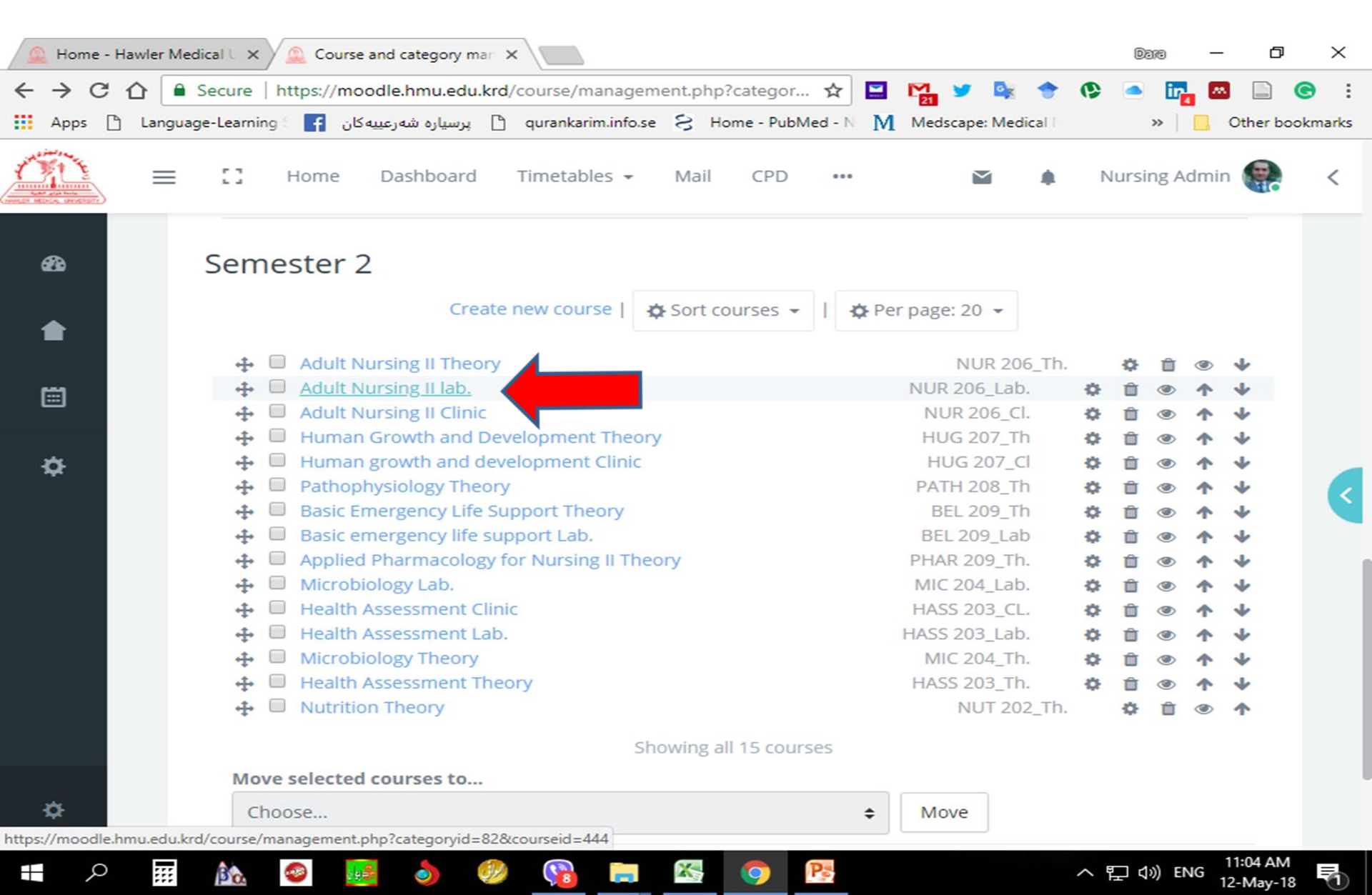

## **Click on View**

| 🔔 Home - I                          | Hawler Me | dical U 🗙   | 🔔 Co      | urse and catego | y man 🕽     | ×                       |            |        |           |          |         |            |            |       | Dara    |          | · 0      | $\times$   |   |
|-------------------------------------|-----------|-------------|-----------|-----------------|-------------|-------------------------|------------|--------|-----------|----------|---------|------------|------------|-------|---------|----------|----------|------------|---|
| $\leftrightarrow \ \Rightarrow \ C$ | ☆ 🔒       | Secure      | https://  | moodle.hmu.     | edu.krd     | /course/ma              | nagement   | .php?  | categor   | ☆        | 🖬 🗳     | 9          | o <u>,</u> | •     | - 8     | <b>1</b> |          | <b>©</b> : |   |
| Apps 🗋                              | ) Langua  | ige-Learnin | g S 🛛 🕇   | ياره شەرعييەكان | ير 🗅        | qurankarim              | info.se 🗧  | 3 Hor  | me - PubM | led - N  | ММ      | edscape: I | Medical    |       | >>      |          | Other b  | ookmarks   |   |
|                                     | =         | ::          | Home      | shbo            | ard         | Timetable               | s 🕶 N      | 1ail   | CPD       | •••      |         | $\geq$     |            | Γ     | lursing | Admi     | n 🥋      | <          |   |
|                                     |           | Adul        | t Nu      | rsing           | ab.         |                         |            |        |           |          |         |            |            |       |         |          |          |            |   |
| æ                                   |           |             |           |                 | <u>View</u> | Edit   Enr              | olled use  | rs   D | elete   H | lide   B | ackup   | Restor     | re         |       |         |          |          |            |   |
|                                     |           | Full        | name      |                 | Ad          | Adult Nursing II lab.   |            |        |           |          |         |            |            |       |         |          |          |            |   |
|                                     |           | Sho         | rt name   | 2               | Ad          | dult. II Lab.           |            |        |           |          |         |            |            |       |         |          |          |            |   |
|                                     |           | ID n        | umber     |                 | N           | UR 206_Lat              | b.         |        |           |          |         |            |            |       |         |          |          |            |   |
|                                     |           | Cate        | egory     |                 | Se          | emester 2               |            |        |           |          |         |            |            |       |         |          |          |            |   |
|                                     |           | Gro         | upings    |                 | 0           |                         |            |        |           |          |         |            |            |       |         |          |          |            |   |
| <b>\$</b>                           |           | Gro         | ups       |                 | 6           |                         |            |        |           |          |         |            |            |       |         |          |          |            | ł |
|                                     |           | Role        | assign    | ments           | Te          | eacher: 13              |            |        |           |          |         |            |            |       |         |          |          | <          |   |
|                                     |           |             |           |                 | St          | udent: 146              | j.         |        |           |          |         |            |            |       |         |          |          |            | 1 |
|                                     |           | Enro        | olment    | methods         | M           | anual enro              | Iments     |        |           |          |         |            |            |       |         |          |          |            |   |
|                                     |           |             |           |                 | C(<br>St    | ohort sync (<br>rudent) | (College o | of Nur | sing - Nu | irsing D | )epartr | nent UG    | 2 Sub-     | group | A1 Stud | dents    | -        |            |   |
|                                     |           |             |           |                 | C           | ohort sync (            | (College o | fNur   | sing - Nu | irsing D | epartr  | nent UG    | 2 Sub-     | group | A2 Stud | dents    | -        |            |   |
|                                     |           |             |           |                 | St          | udent)                  |            |        |           |          |         |            |            |       |         |          |          |            |   |
|                                     |           |             |           |                 | C           | ohort sync (            | (College o | of Nur | sing - Nu | irsing D | )epartr | nent UG    | 2 Sub-     | group | A3 Stud | dents    | -        |            | l |
|                                     |           |             |           |                 | C           | ohort sync (            | (College o | fNur   | sing - Nu | irsing D | epartr  | nent UG    | 2 Sub-     | group | B1 Stud | dents    | -        |            |   |
|                                     |           |             |           |                 | St          | udent)                  |            |        |           |          |         |            |            |       |         |          |          |            |   |
| *                                   |           |             |           |                 | Co          | ohort sync (            | (College o | fNur   | sing - Nu | irsing D | )epartr | nent UG    | 2 Sub-     | group | B2 Stud | dents    | -        |            |   |
| https://moodle.                     | hmueduk   | rd/course/v | iew.php?i | id-444          |             | ohort sync              | (College o | fNur   | sing - Nu | irsing D | )epartr | nent UG    | 2 Sub-     | group | B3 Stud | dents    | _        |            |   |
| <b>#</b> Q                          | :::       | RA.         |           |                 | (J.)        |                         |            | 5      |           | Ps       |         |            |            | ~     | [[] []  | ENG      | 11:06 AN |            |   |

X

8

Ps

12-May-18

9

....

βa

8

slej 🚔

0

# **Click on Setting/ Turn editing on**

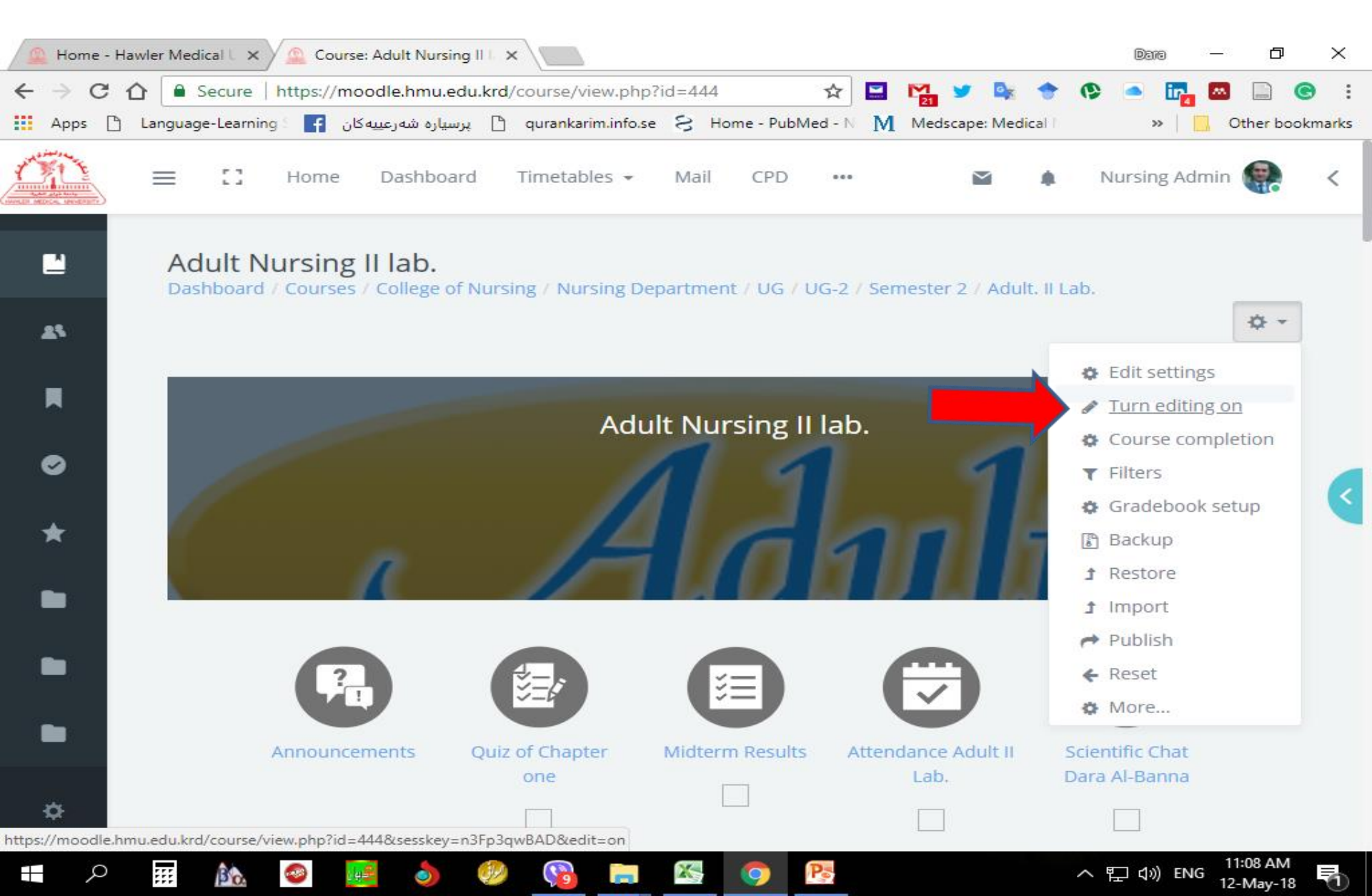

## Add an activity or resource

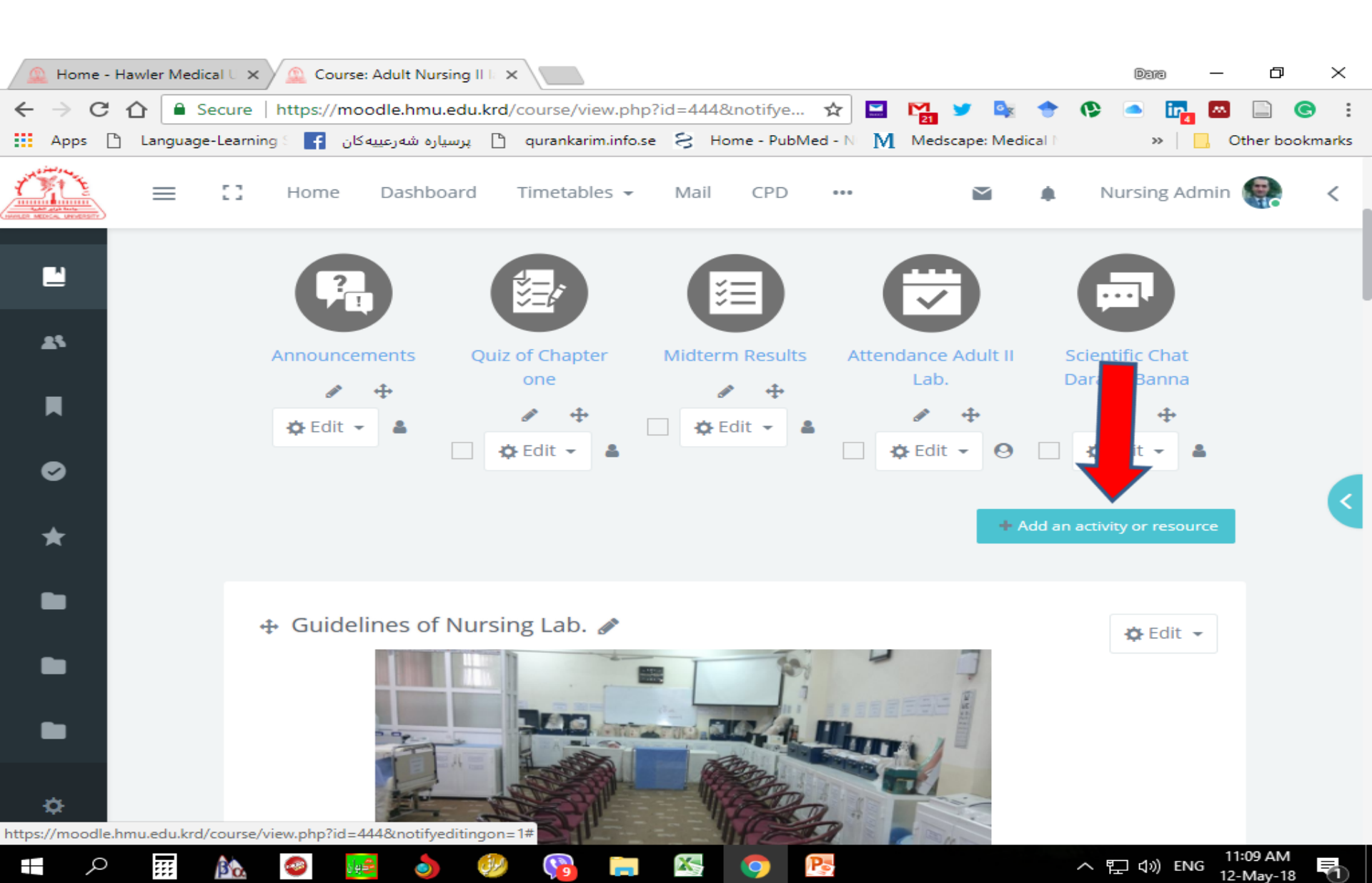

#### Select Feedback/ Add

|            | Home            | e - Ha    | wler M | edical U   | ×     | 🖉 🚨 C    | ourse: A   | dult N  | ursing II k  | ×                                                                                                    |                    |                                                                            |                      |                     |                   |                      |                   |                |         |       | D             | 316     | _                | ð        | $\times$ |   |
|------------|-----------------|-----------|--------|------------|-------|----------|------------|---------|--------------|----------------------------------------------------------------------------------------------------|--------------------|----------------------------------------------------------------------------|----------------------|---------------------|-------------------|----------------------|-------------------|----------------|---------|-------|---------------|---------|------------------|----------|----------|---|
| ←          | $\rightarrow$ ( | 31        | ን 📔    | Secu       | ire   | https:/  | /moo       | dle.hm  | u.edu.kr     | d/c                                                                                                   | ourse/view.php?    | id=4                                                                       | 144&no               | otifye              | . ☆               |                      | 21                | <b>y</b>       | o y     | • (   |               | ir      |                  |          |          |   |
| ===        | Apps            | $\square$ | Langu  | age-Le     | arnin | ng S 🔤 🕇 | يەكان      | ، شەرعب | ] پرسیاره    | 3                                                                                                    | qurankarim.info.se | S                                                                          | Home                 | e - Publ            | Med - №           | M                    | Meds              | cape: l        | /ledica | 4.1   |               | »       | <mark>.</mark> c | ther boo | kmarks   |   |
| Č          | i the           | <u>_</u>  | =      | Ę          | ]     | Horr     | 0          | 0       | Chat         |                                                                                                    |                    | The<br>tead                                                                | e feedba             | ack acti<br>create  | a custo           | odule e<br>om sur    | nables<br>vey for | a              |         | h.    | Nurs          | ing A   | dmin             | <b>e</b> | <        |   |
| WILLER MED | CAL UNIVERSIT   | Anno      | Annou  | $\bigcirc$ | ٩     | Choice   |            |         | coll<br>vari | collecting feedback from participants using a variety of question types including multiple Scientific |                    |                                                                            | entific              | Chat                | Shat              |                      |                   |                |         |       |               |         |                  |          |          |   |
|            | •               | L         |        |            |       |          | $\circ$    | ۲       | Databa       | se                                                                                                    |                    | cho                                                                        | oice, yes            | s/no or             | text in           | put.                 |                   |                |         | Da    | ra Al-B       | anna    |                  |          |          |   |
|            |                 | L         |        |            |       | 🔅 E      | $\bigcirc$ | E       | E-Votin      | g                                                                                                    |                    | Fee<br>des                                                                 | dback i<br>sired, ar | respon:<br>nd resu  | ses ma<br>lts may | y be ar              | onymo<br>own to   | ous if<br>all  |         |       | en realite    | ÷       |                  |          |          | ľ |
|            |                 | L         |        |            |       |          | $\odot$    | -       | Externa      | al to                                                                                                 | ol                 | part                                                                       | ticipant             | ts or re            | stricted          | d to tea             | chers (           | only.          | _       |       | <b>ç</b> Ealt | *       | -                |          |          |   |
| I          |                 | L         |        |            |       |          |            | O       | Feedba       | ck                                                                                                    |                    | ny                                                                         | y also b             | ack acti<br>pe comp | pleted            | by non               | -logged           | nt pag<br>d-in | e       | an ac |               |         | urce             |          |          |   |
|            |                 | L         |        |            |       |          | $\bigcirc$ | 0       | Forum        |                                                                                                    |                    | use                                                                        | ers.                 |                     |                   |                      |                   |                |         |       |               |         |                  |          |          |   |
|            |                 | L         |        |            |       | t. Gu    | $\odot$    | 0       | Glossar      | ry                                                                                                    |                    | Fee                                                                        | dback i              | activitie           | es may            | be use               | d<br>             |                |         |       |               |         |                  |          |          |   |
| 7          | *               |           |        |            |       | ₽ Gu     | $\bigcirc$ | 2       | Journal      |                                                                                                    |                    | For course evaluations, helping improve the content for later participants |                      |                     |                   | \$                   |                   |                |         |       |               |         |                  |          |          |   |
|            |                 | L         |        |            |       |          | $\bigcirc$ | 0       | Lesson       |                                                                                                    |                    | • T                                                                        | Fo enab              | ole parti<br>module | int<br>≥r         | s to sig<br>nts etc. | n up fo           | or             |         |       |               |         |                  |          |          |   |
|            |                 | L         |        |            |       |          | $\bigcirc$ | ×       | Offline      | Qui                                                                                                   | z                  | • F                                                                        | For gue              | st surve            | E e               | ourse                | choices           | s, scho        | ol      |       |               |         |                  |          |          |   |
|            |                 | L         |        |            |       |          | $\bigcirc$ | 0       | Quiz         |                                                                                                    |                    | • F                                                                        | For anti-            | -bully              | ┝                 | eys in v             | vhich s           | tuden          | ts      |       |               |         |                  |          |          |   |
|            |                 |           |        |            |       |          |            |         |              |                                                                                                    |                    |                                                                            |                      |                     | Add               |                      | C                 | ance           | 1       |       |               |         |                  |          |          |   |
|            | ¢               |           |        |            |       |          |            | -       | -4           | A                                                                                                    | A                  |                                                                            | F                    | V                   | 1                 |                      |                   | BB             |         |       |               |         |                  |          |          |   |
|            | (               | 0         |        |            |       |          | <b></b>    |         | <b>(</b> ]   |                                                                                                    |                    | X                                                                          |                      |                     | P-                |                      |                   |                |         | _     | 877           | 1.0) EN | IG 11            | :11 AM   | =        | l |

12-May-18

#### Name and Code of the Teacher

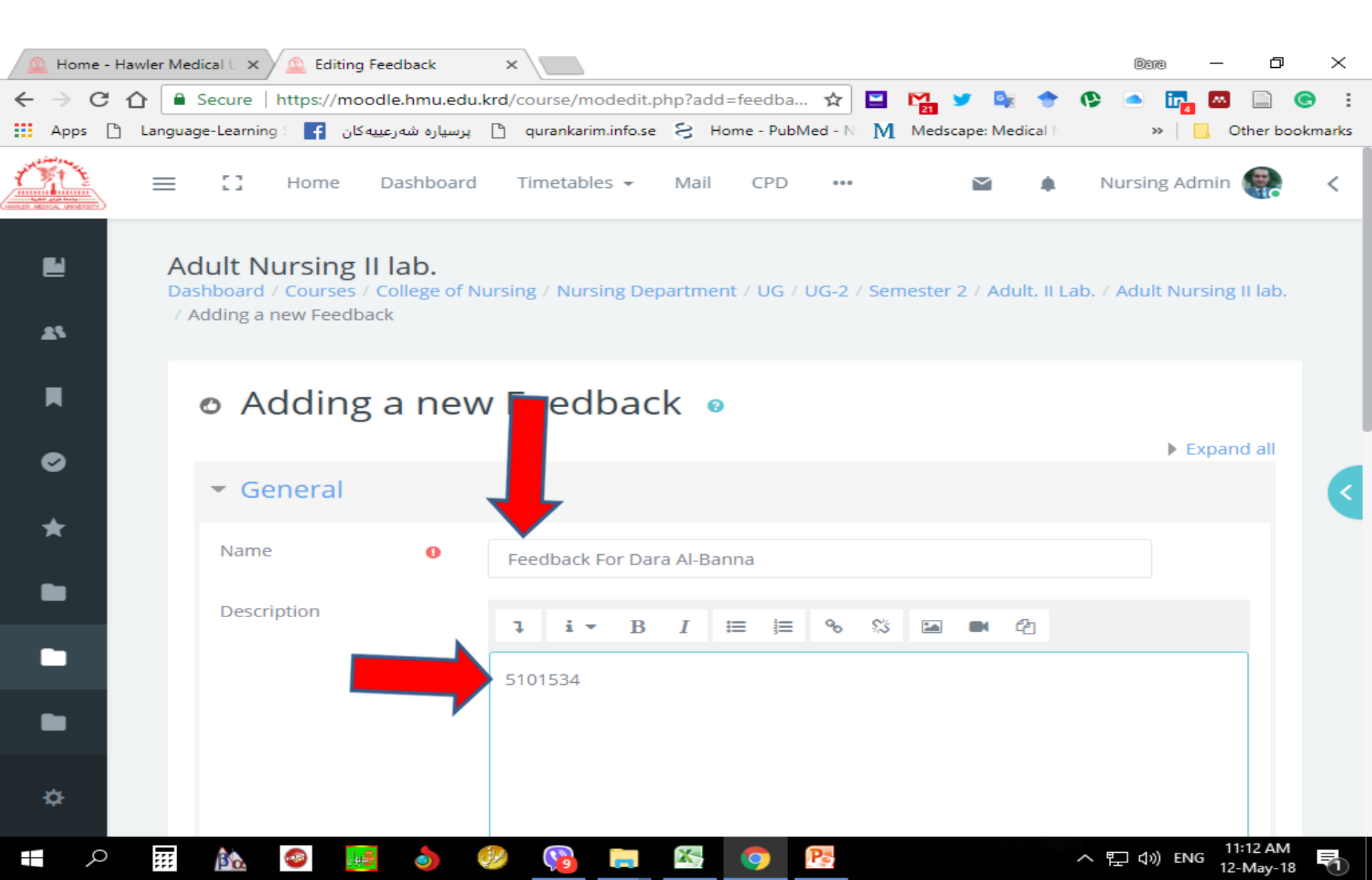

#### Availability/ Allow answers from----- to ----

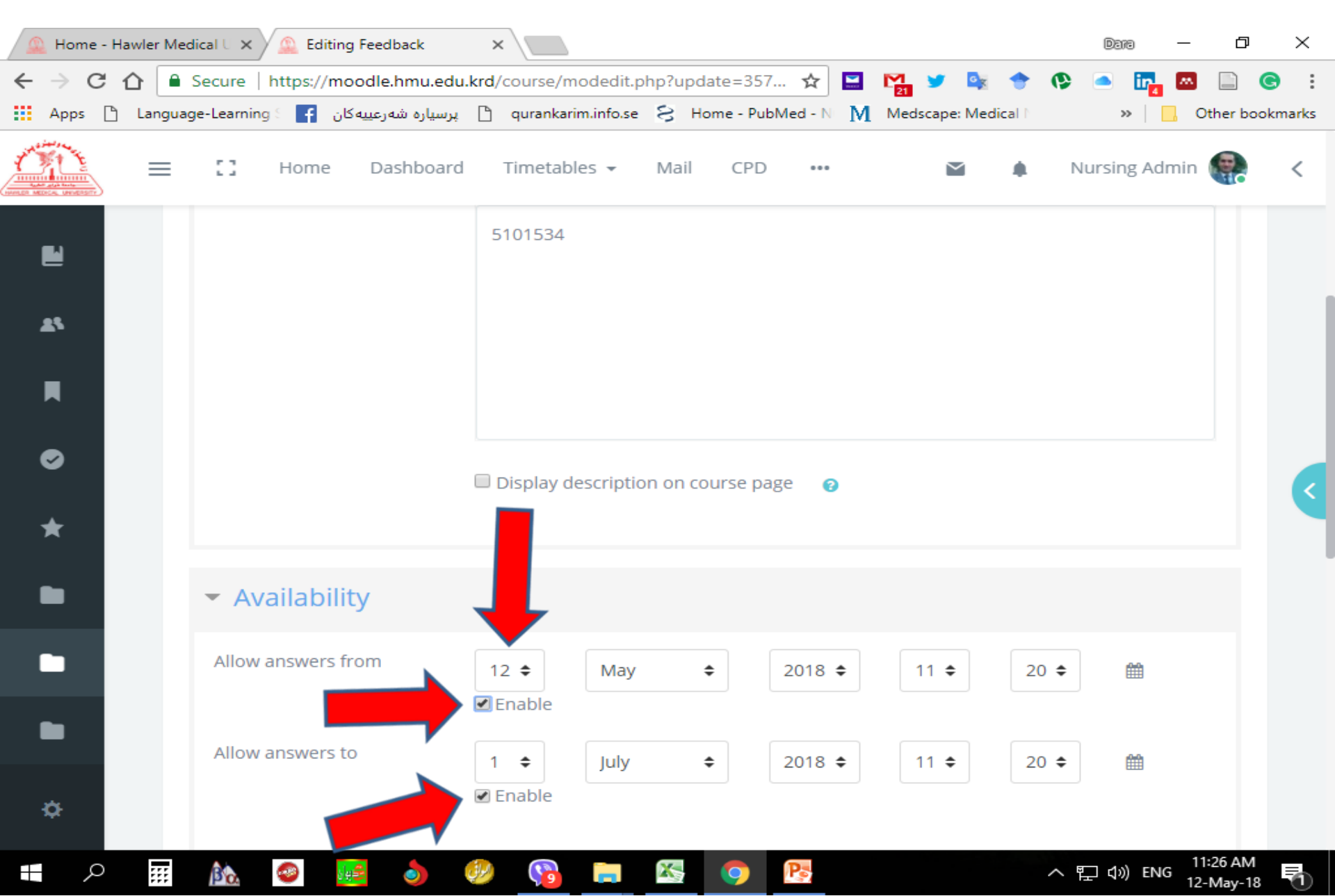

#### **Click on the Save and return to course**

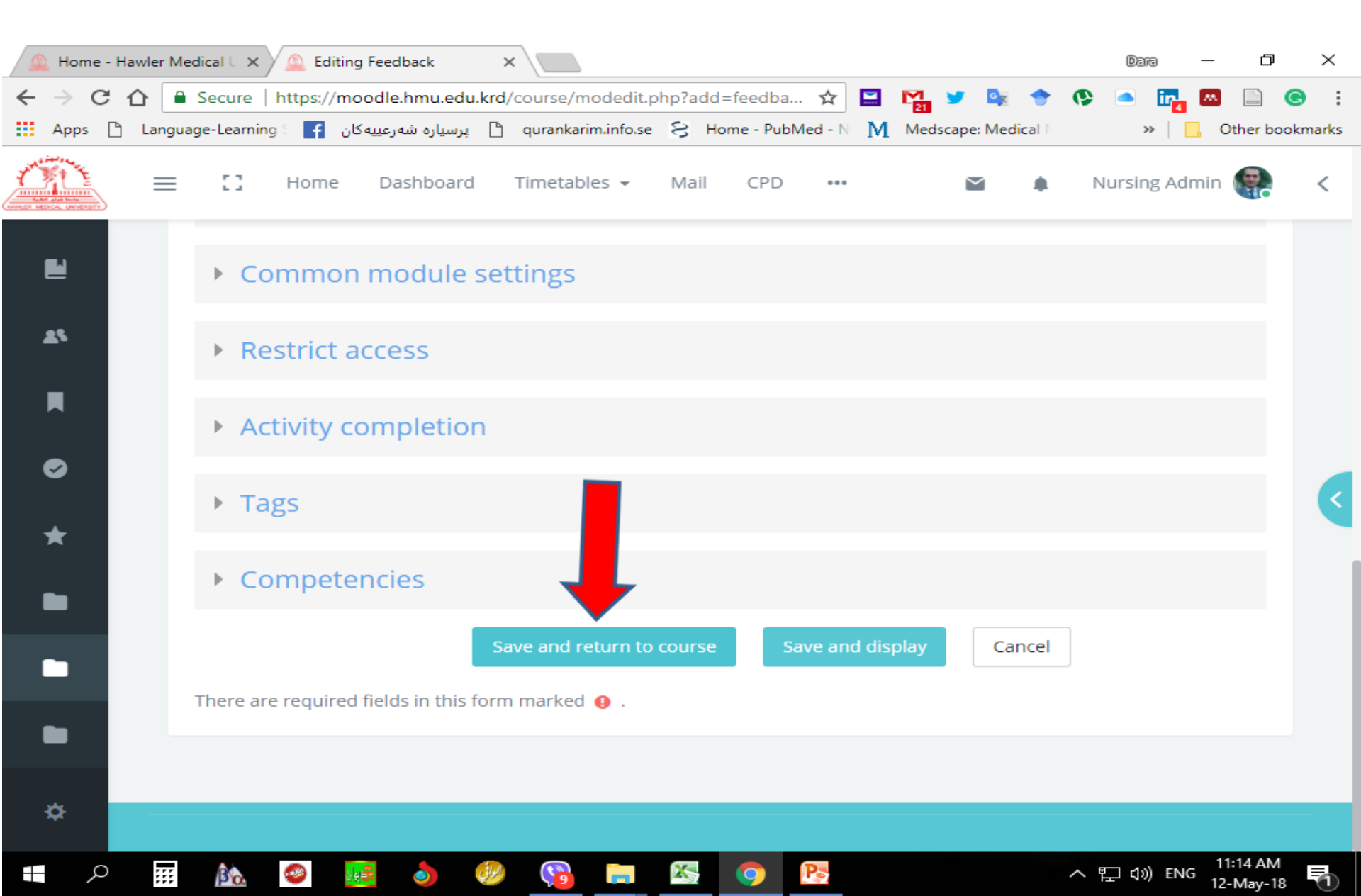

#### **Check that the Feedback Icon was Added**

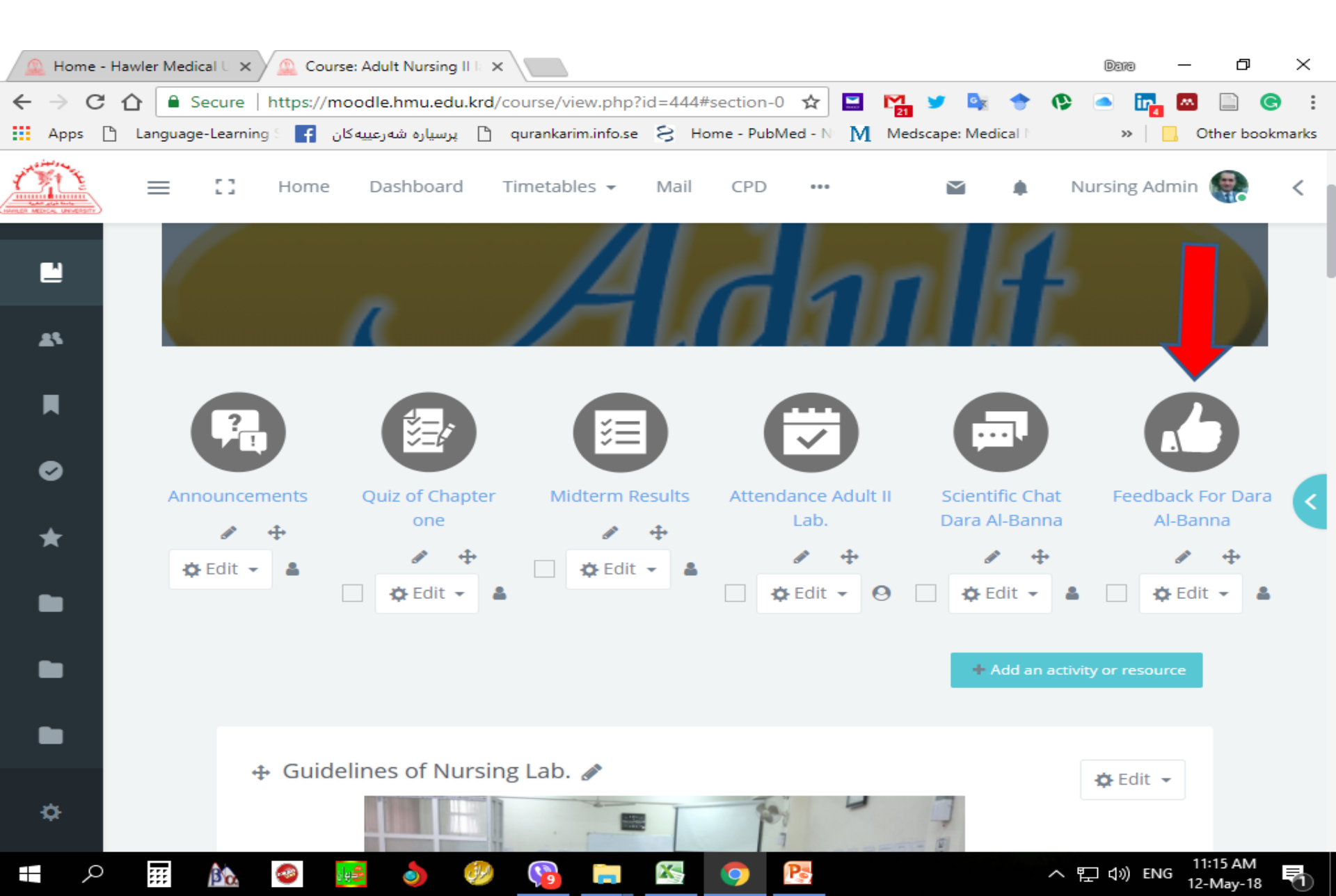

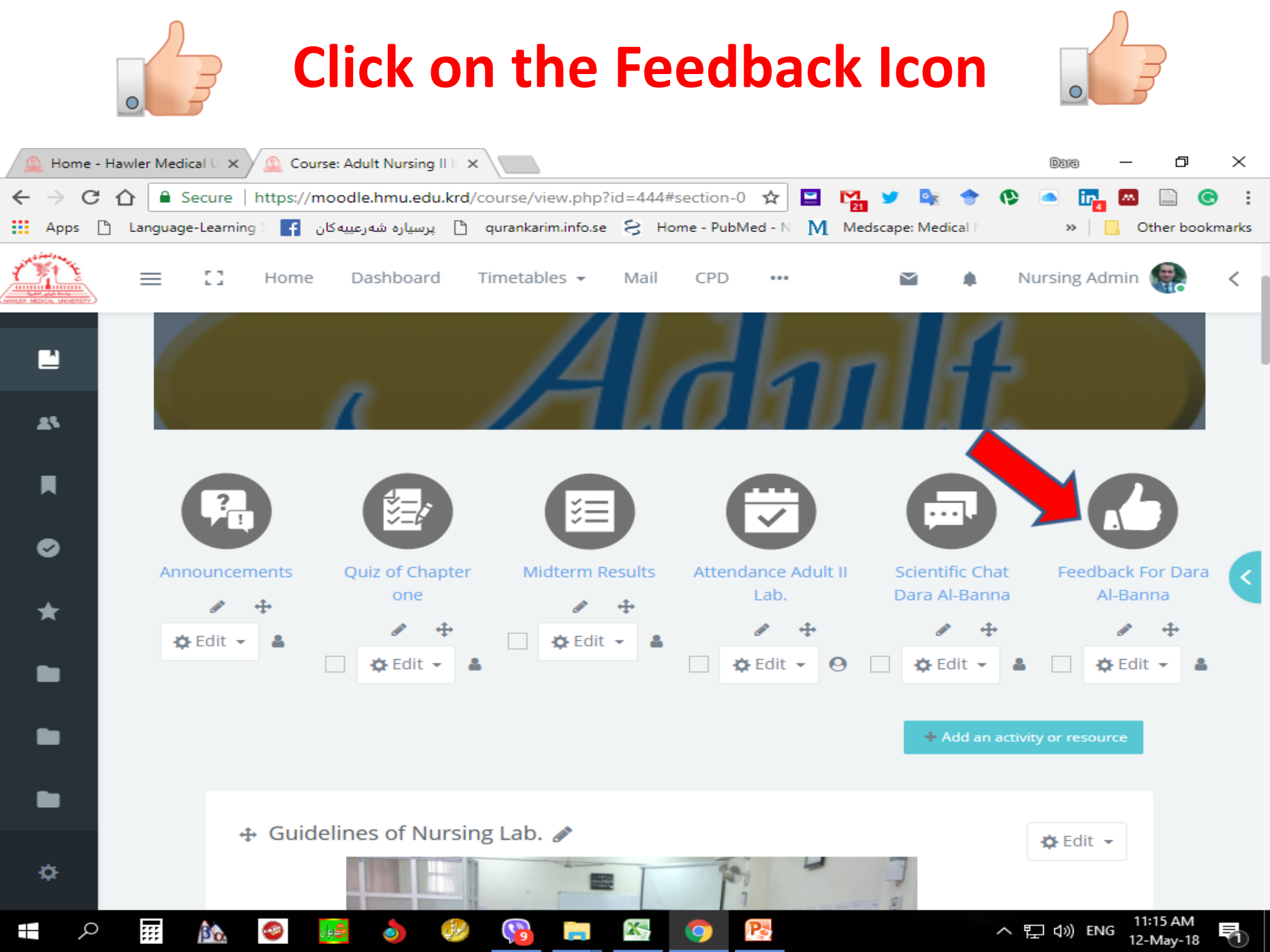

#### **Templates/ Use a template/ Teachers' feedback**

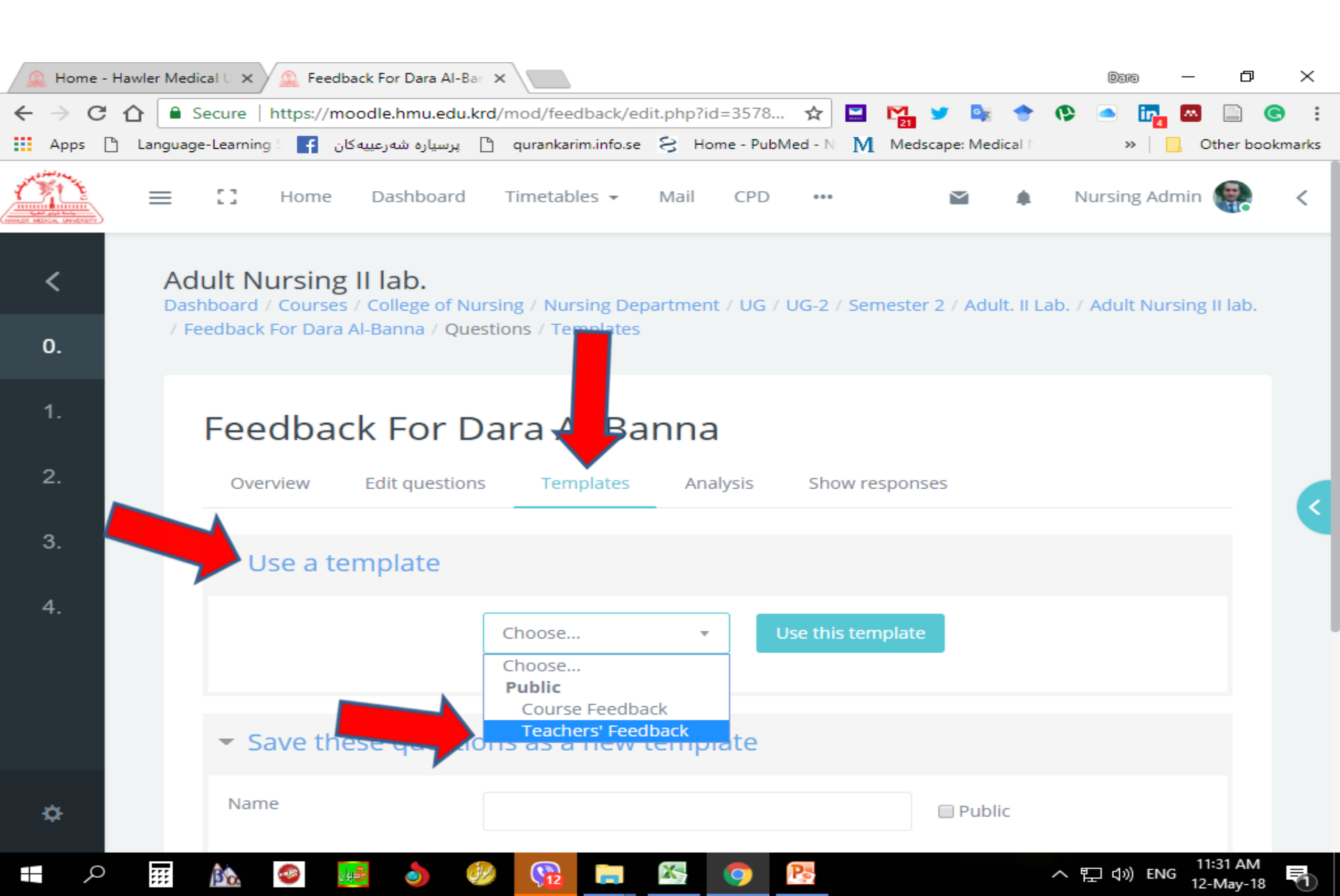

# Save changes

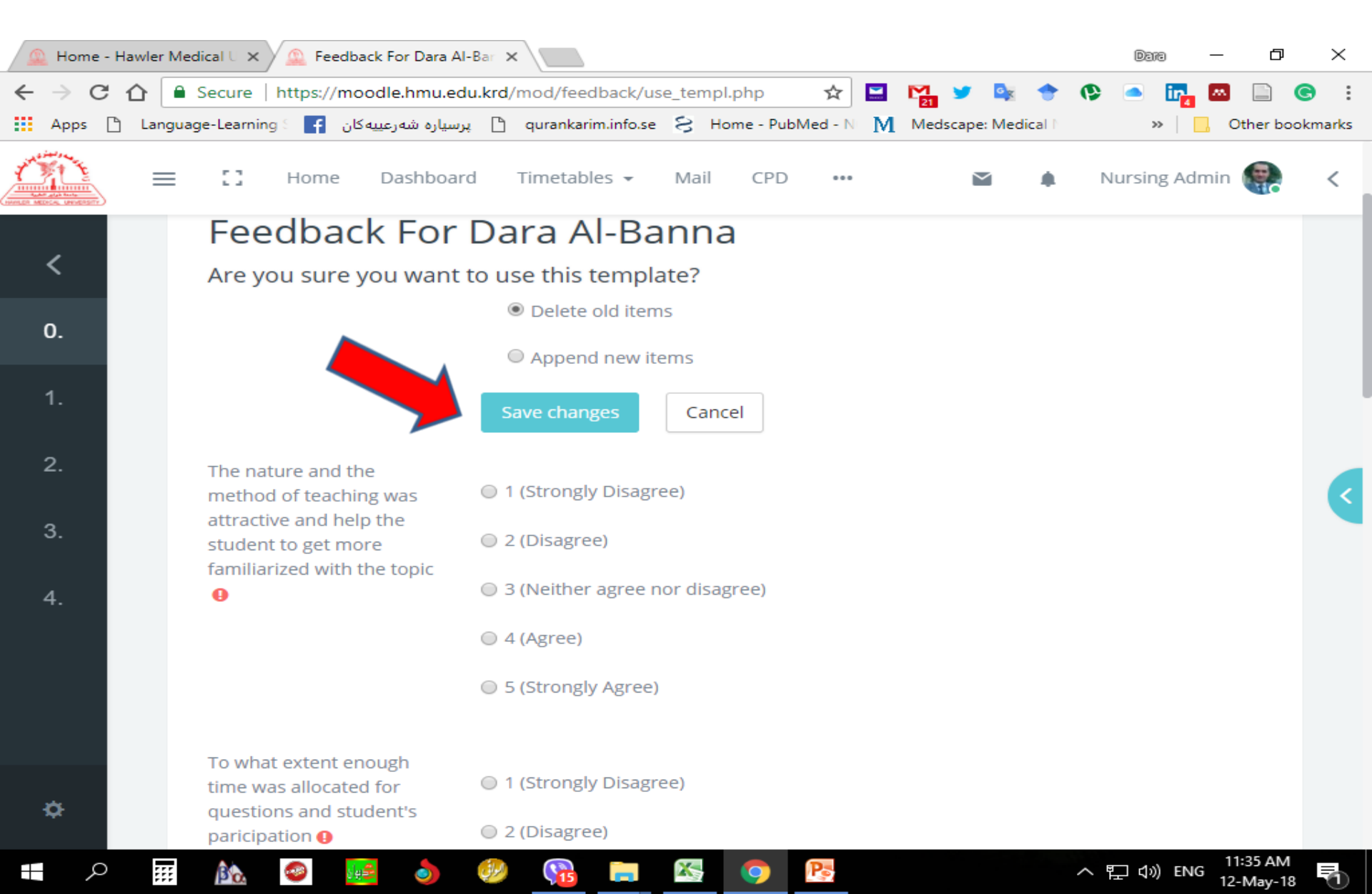

#### **Check that the <b>Questions were Added**

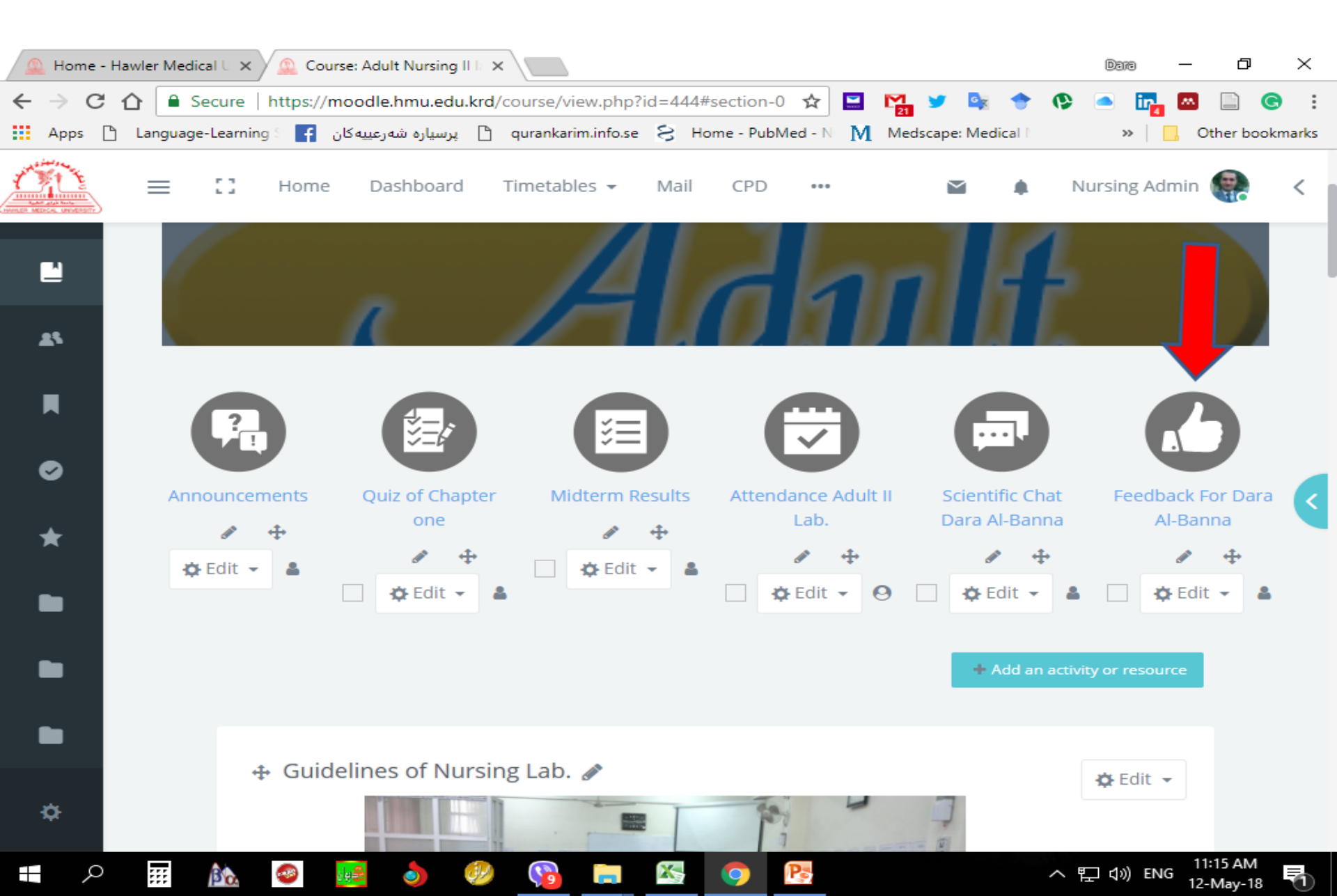

### **Overview/ Answer the questions**

| 🔔 Home - Ha | wler Medical U 🗙 🚨 Feedback For Dara Al-Bar 🗙                                                                                                    | Dara — 🗗                     | $\times$ |
|-------------|----------------------------------------------------------------------------------------------------|------------------------------|----------|
| ← → C ←     | 🟠 🕒 Secure   https://moodle.hmu.edu.krd/mod/feedback/view.php?id=3578 🛣 🔛 🎦 💆 🚭 🔶<br>Language-Learning 🗧 🗗 پرسیاره شهرعییه کان 🚹 qurankarim.info.se 😂 Home - PubMed - N 🕅 Medscape: Medical I | 😍 🛋 📴 🐼 📄 🤇<br>» 📃 Other boo | ekmarks  |
|             | 🗮 🎦 Home Dashboard Timetables - Mail CPD 🎽 🌲                                                                                                    | Nursing Admin 🌸              | <        |
| <<br>0.     | Adult Nursing II lab.<br>Dashboard / Courses / College of Nursing / Nursing Department / UG / UG-2 / Semester 2 / Adult. II La<br>/ Feedback Dara Al-Banna                                    | ab. / Adult Nursing II lab.  |          |
| 1.          | Fee back For Dara Al-Banna 🗨                                                                                                    | ¢ -                          |          |
| 3.          | Overview     Edit questions     Templates     Analysis     Show responses       5101534                                                                                                    |                              | <        |
| 4.          | Overview<br>Submitted answers: 0<br>Questions: 6<br>Allow answers from: Saturday, 12 May 2018, 11:20 AM<br>Allow answers to: Sunday, 1 July 2018, 11:20 AM<br>Answer the questions            |                              |          |
| ¢           |                                                                                                    |                              |          |

X

17

Pe

9

へ 記 🗘) ENG

12-Mav-18

....

βa

8

0

ρ

#### This mean that the Questions were added

| 🚇 Home - Hawler Medical U 🗙 💁 Feedback For Dara Al-Bar 🗙 |         |            |          |                    |                      |        |               |                |             |              |           | —                | đ         | $\times$   |
|----------------------------------------------------------|---------|------------|----------|--------------------|----------------------|--------|---------------|----------------|-------------|--------------|-----------|------------------|-----------|------------|
| $\epsilon \rightarrow c \epsilon$                        | 2 🔒 2   | Secure     | https:// | moodle.hmu.edu.    | krd/mod/feedback/c   | omplet | e.php?id= 🤊   | ☆ 🔛            | M 🖌 🖌       | o <u>s</u> 🔶 | 🚯 🔿 🚺     | <b>a</b> 🗠       |           | <b>G</b> : |
| Apps 🗋                                                   | Languag | e-Learning | S 🛉      | پرسیاره شهرعییهکان | 🗋 qurankarim.info.se | - 8    | Home - PubMed | - N - <b>M</b> | Medscape: N | Medical N    | >>        | <mark>.</mark> c | )ther boc | okmarks    |
|                                                          |         | ::         | Home     | Dashboard          | Timetables 👻         | Mail   | CPD           | •••            |             | ٠            | Nursing / | Admin            | <b>.</b>  | <          |

#### Adult Nursing II lab.

Dashboard / Courses / College of Nursing / Nursing Department / UG / UG-2 / Semester 2 / Adult. II Lab. / Adult Nursing II lab. / Feedback For Dara Al-Banna / Complete a feedback

#### Feedback For Dara Al-Banna

The nature and the method of teaching was attractive and help the student to get more familiarized with the topic

0

Ba

....

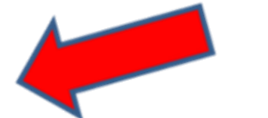

Pa

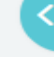

11:40 AM

12-Mav-18

へ 記 🗘 ENG

To what extent enough time was allocated for

1 (Strongly Disagree)

5 (Strongly Agree)

Mode: Anonymous

2 (Disagree)

4 (Agree)

1 (Strongly Disagree)

③ 3 (Neither agree nor disagree)

\$

0.

**Dear Moodle Admin** 

#### **Please be Careful that:**

Each Teacher of the Selected Course needs to have it's own Specific Feedback Icon

So: Number of Teachers in the Selected Course = Number of Feedback Icons inside the Selected Course

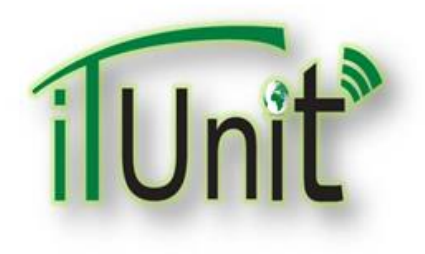

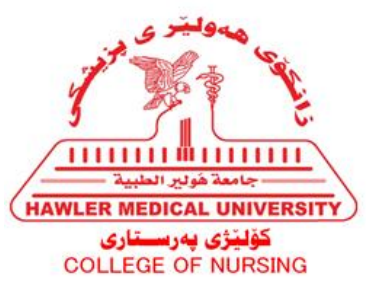

Hawler Medical University

#### **Division of Information Systems and Statistics**

#### **A Presentation about**

## **Student's Feedback via the Moodle**

### Dara Abdulla Al-Banna

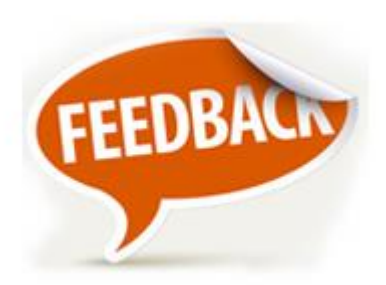

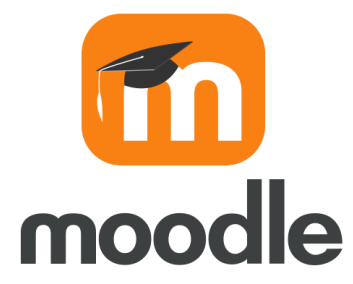